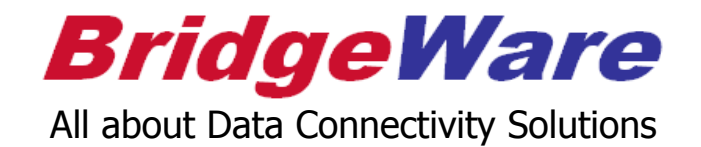

# How to Setup OPC DCOM

BridgeWare +82-31-346-1981 info@opchub.com www.opchub.com

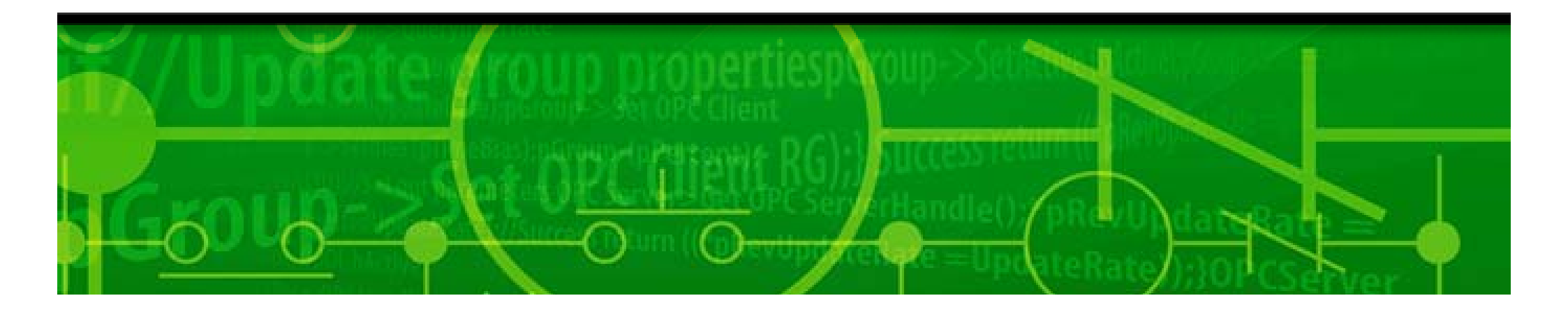

#### DCOM Setup Procedure

You need to configure DCOM on both server and client machines.

- Configure your computer to be a member of your Network
- System-wide DCOM Setup
- OPC Server-specific DCOM Setup
- OPCEnum Setup
- Configure Local Security Policies
- Add Firewall exceptions
- OS-specific Setup
  - Recommend to disable UAC & DEP on Win7, Win2008 & Win2012.
- Checks for In-proc OPC Server
  - Most OPC servers are out-of-Proc, Clients can connect to the server remotely.
  - In-proc OPC Servers do not allow connections from remote clients. You may need additional components (OPC Server for DA client) or DCOM Tunneller.

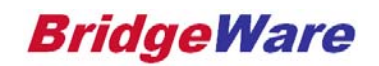

#### Network & User Account Setup

- Configure your computer to be a member of your network (Domain or Workgroup)
  - Workgroup users: <u>Client's logon account and password must be registered on the server PC</u>.
     And client must log-on by the registered account.
     \*\*OPC Server & client PCs do not need to use the same account and password, though most DOCM manuals recommend to do so.
  - Domain users: Logon ID and PW will be managed by Domain Server. No need to add logon account on individual PCs.
- Add Windows user account
  - In the Start menu, type "lusrmgr.msc" and then click OK.
  - Add user account or group and setup **password** for that account.

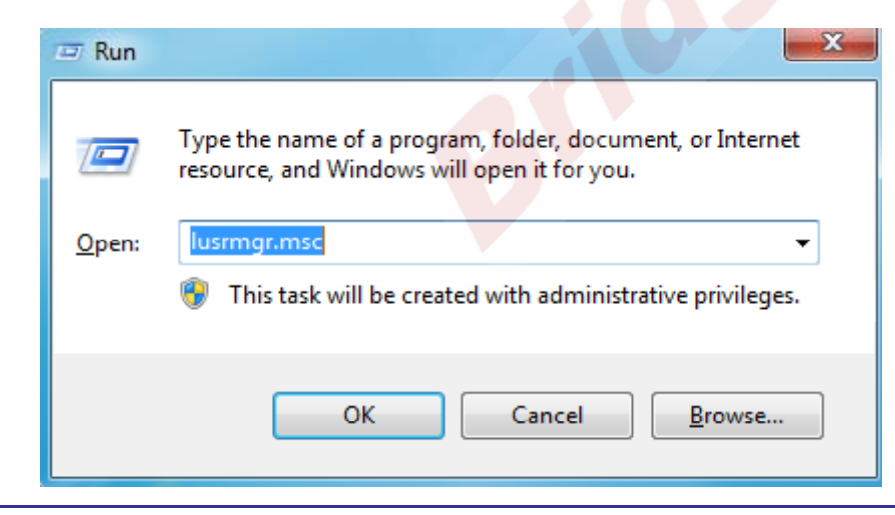

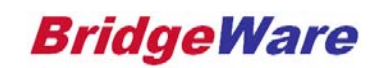

- From the Start menu, type "dcomcnfg" in the run command and then click OK
- Alternatively, go to Control Panel > Administrative Tools > Component Services

| 📼 Run | X                                                                                                    | . Component Services                                                                                                    |
|-------|----------------------------------------------------------------------------------------------------|----------------------------------------------------------------------------------------------------|
| Open: | Type the name of a program, folder, document, or Internet<br>resource, and Windows will open it for you.<br>dcomcnfg<br>This task will be created with administrative privileges.<br>OK Cancel Browse | <ul> <li>File Action View Window Help</li> <li>File Action View Window Help</li> <li>Console Root</li> <li>Component Services</li> <li>Computers</li> <li>Computers</li> <li>My Computer</li> <li>Event Viewer (Local)</li> <li>Services (Local)</li> <li>View</li> <li>New Window from Here</li> <li>Export List</li> <li>Properties</li> <li>Help</li> </ul> |
|       |                                                                                                    |                                                                                                    |

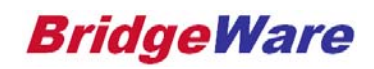

| Default Protocols COM Security                                                                                                    | MSDTC                                  | ļ | General                                                                                                    | Options                                                                                  | Defau                                       | It Properties                                |
|----------------------------------------------------------------------------------------------------|----------------------------------------|---|----------------------------------------------------------------------------------------------------|------------------------------------------------------------------------------------------|---------------------------------------------|----------------------------------------------|
| General Options                                                                                                    | Default Properties                     |   | Default Protocols                                                                                                    | COM Sec                                                                                  | curity                                      | MSDTC                                        |
| Enable Distributed COM on this computer<br>Enable COM Internet Services on this compute                                                                                                    | ۶r                                     |   | DCOM Protocols                                                                                                    | TCP/IP                                                                                   | -                                           |                                              |
| Default Distributed COM Communication Propert<br>The Authentication Level specifies security at th<br>Default Authentication Level:<br>Connect<br>Connect , if not specifically                                 | ies<br>e packet level.                 |   |                                                                                                    |                                                                                          | -                                           |                                              |
| ent's identity.<br>personation Level:<br>reference tracking can be provided<br>default impersonation level is not ar<br>e additional security for reference tra                                                 | if authentication is used nonymous.    | 9 | Add Remove<br>Description<br>The set of network pro<br>ordering of the protoco<br>with the top protocol ha                                      | e Move Up<br>tocols available to D<br>ls reflects the priority<br>aving first priority.  | Move Down<br>DCOM on this<br>y in which the | Properties<br>machine. The<br>y will be used |
| the client's identity.<br>fault Impersonation Level:<br>entify<br>nity for reference tracking can be provided<br>hat the default impersonation level is not ar<br>Provide additional security for reference tra | if authentication is used<br>honymous. |   | Add Remove<br>Description<br>The set of network pro<br>ordering of the protocol<br>with the top protocol has<br>Learn more about <u>setting</u> | e Move Up<br>tocols available to I<br>ils reflects the priority<br>aving first priority. | Move Down                                   | machine. The                                 |

www.opchub.com

**BridgeWare** 

x

| My Computer Properti                                       | es                                                                                | ? ×                                               |  |  |  |  |
|------------------------------------------------------------|-----------------------------------------------------------------------------------|---------------------------------------------------|--|--|--|--|
| General                                                    | Options                                                                           | Default Properties                                |  |  |  |  |
| Default Protocols                                          | COM Security                                                                      | MSDTC                                             |  |  |  |  |
| Access Permissions                                         | 1                                                                                 |                                                   |  |  |  |  |
| You may edit who<br>also set limits on                     | o is allowed default access<br>applications that determine                        | to applications. You may their own permissions.   |  |  |  |  |
| Caution<br>of applic<br>securely                           | : Modifying access permissio<br>cations to start, connect, fur<br>/.              | ons can affect the ability<br>nction and/or run   |  |  |  |  |
|                                                            | Edit Limits                                                                       | Edit Default                                      |  |  |  |  |
| Launch and Activat                                         | tion Permissions                                                                  |                                                   |  |  |  |  |
| You may edit whe<br>activate objects.<br>determine their o | ois allowed by default to lau<br>You may also set limits on a<br>wn permissions.  | unch applications or<br>applications that         |  |  |  |  |
| Caution<br>affect th<br>and/or r                           | : Modifying launch and activ<br>ne ability of applications to si<br>run securely. | vation permissions can<br>tart, connect, function |  |  |  |  |
|                                                            | Edit Limits                                                                       | Edit Default                                      |  |  |  |  |
|                                                            |                                                                                   |                                                   |  |  |  |  |
| Learn more about <u>setting these properties</u> .         |                                                                                   |                                                   |  |  |  |  |
|                                                            | ОК                                                                                | Cancel Apply                                      |  |  |  |  |

• Give Anonymous Logon, Everyone, Interactive, System accounts (and your specific account ) Access Rights.

| Select Users or Groups                                                | 8 X          |
|-----------------------------------------------------------------------|--------------|
| Select this object type:                                              |              |
| Users, Groups, or Built-in security principals<br>From this location: | Object Types |
| WIN-38PNELHETG7                                                       | Locations    |
| Enter the object names to select ( <u>examples</u> ):                 |              |
| Everyone; SYSTEM; INTERACTIVE; ANONYMOUS LOGON                        | Check Names  |
|                                                                       |              |
| Advanced OK                                                           | Cancel       |

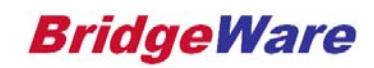

| Access Permission Default Security                                                                                  | and and a set of   | ? <mark>×</mark> |   | Acc | ess Permission<br>ecurity Limits                                                                          | faces and a         | 8 X            |
|----------------------------------------------------------------------------------------------------|--------------------|------------------|---|-----|----------------------------------------------------------------------------------------------------|---------------------|----------------|
| Group or user names:<br>& Everyone<br>& INTERACTIVE<br>& SYSTEM<br>& Administrators (WIN-38PNE<br>& ANONYMOUS LOGON | LHETG7\Administrat | cors)            |   |     | Group or user names:<br>Administrators (WIN-38PNI<br>Everyone<br>SYSTEM<br>INTERACTIVE<br>ANONYMOUS LOGON | ELHETG 7\Administra | ators)         |
| Permissions for SYSTEM<br>Local Access<br>Remote Access                                                             | Add Allow          | Remove<br>Deny   | ġ |     | Permissions for SYSTEM<br>Local Access<br>Remote Access                                                   | Add<br>Allow<br>V   | Remove<br>Deny |
| Learn about access control and p                                                                                    | oermissions<br>OK  | Cancel           |   |     | Learn about access control and                                                                            | pemissions<br>OK    | Cancel         |

www.opchub.com

| Launch and Activation Permission                                                                                                |   | Launch and Activation Permission                                                                                                    |
|----------------------------------------------------------------------------------------------------|---|----------------------------------------------------------------------------------------------------|
| Default Security                                                                                                    |   | Security Limits                                                                                                    |
| Group or user names:<br>Everyone<br>SYSTEM<br>Administrators (WIN-38PNELHETG7\Administrators)<br>INTERACTIVE<br>ANONYMOUS LOGON |   | Group or user names:<br>Everyone<br>SYSTEM<br>Administrators (WIN-38PNELHETG7\Administrators)<br>ANONYMOUS LOGON<br>INTERACTIVE                                                                                                    |
| Add Remove Permissions for Everyone Allow Deny                                                                                  | 0 | Add Remove Permissions for SYSTEM Allow Deny                                                                                                    |
| Local Launch  Remote Launch Local Activation Remote Activation                                                                  | 9 | Local Launch     Image: Constraint of the second second seco |
| Leam about access control and permissions OK Cancel                                                                             |   | Learn about access control and permissions OK Cancel                                                                                                    |

www.opchub.com

Q.

- Configure DCOM for OPCEnum which is almost ٠ same as System-wide DCOM setup
- OPCEnum enables OPC clients to browse OPC • server name and tag names

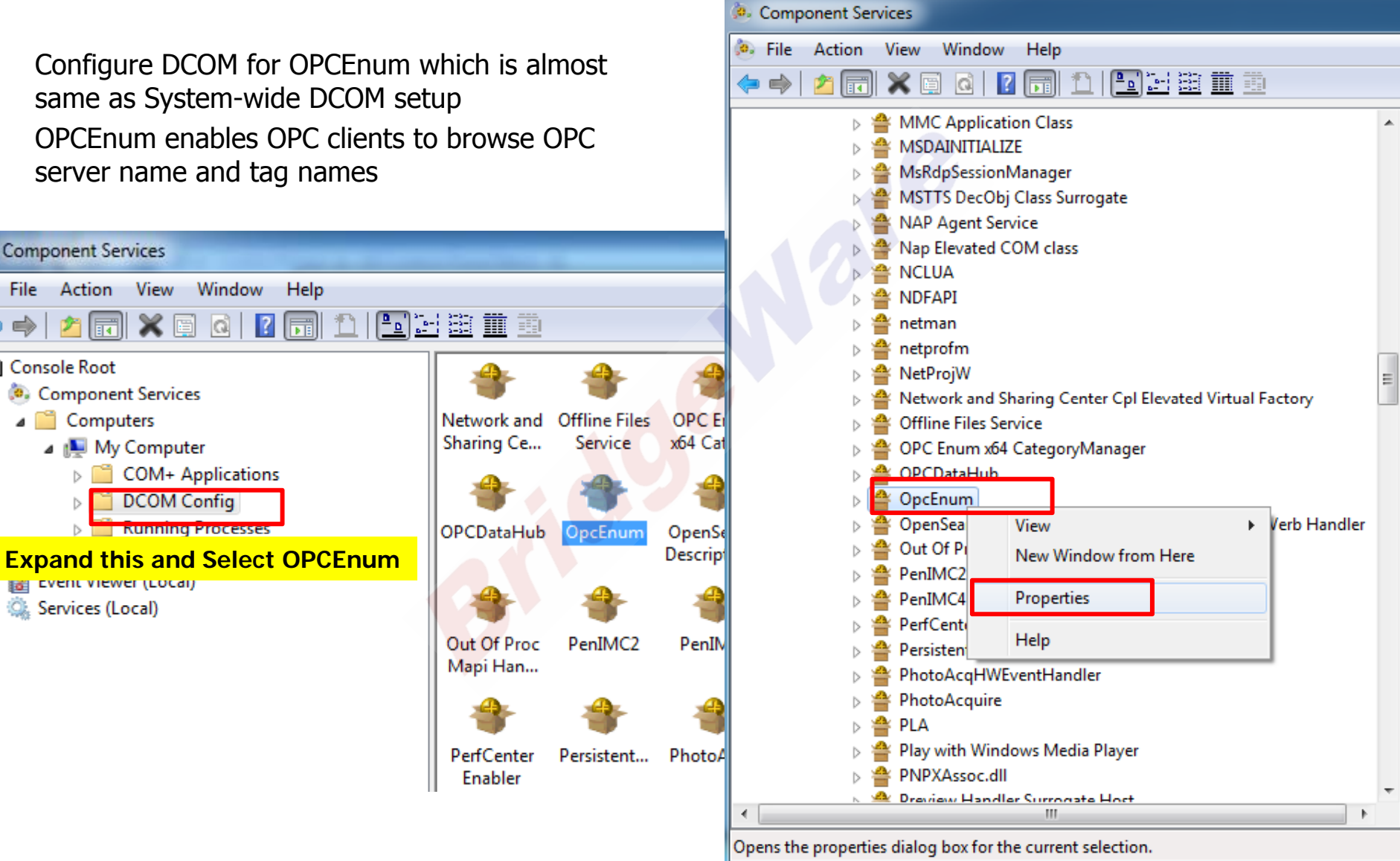

www.opchub.com

Component Services

File Action View

Component Services

Event viewer (Local)

b Services (Local)

a 🔝 My Computer

DCOM Config

Computers

Console Root

4

| OpcEnum Properties                                                                                                    | OpcEnum Properties                                                                                                    |
|----------------------------------------------------------------------------------------------------|----------------------------------------------------------------------------------------------------|
| General Location Security Endpoints Identity                                                                                                    | General Location Security Endpoints Identity                                                                                                    |
| General properties of this DCOM application<br>Application Name: OpcEnum<br>Application ID: {13486D44-4821-11D2-A494-3CB306C10000}<br>Application Type: Local Service | The following settings allow DCOM to locate the correct computer for this application. If you make more than one selection, then DCOM uses the first applicable one. Client applications may overide your selections. |
| Authentication Level: Default                                                                                                    | Run application on this computer.                                                                                                    |
| Default or None, if not specifically instructed                                                                                                    | Run application on the following computer: Browse Browse                                                                                                    |
| Learn more about <u>setting these properties</u> .                                                                                                    | Learn more about <u>setting these properties</u> .                                                                                                    |
| OK Cancel Apply                                                                                                    | OK Cancel Apply                                                                                                    |

www.opchub.com

| General Location Security Endpoints Identity       |      | Security                                          |
|----------------------------------------------------|------|---------------------------------------------------|
| Launch and Activation Permissions                  |      | Group or user names:                              |
| Ose Default                                        |      | SYSTEM                                            |
| Customize                                          | Edit | & Administrators (WIN-38P                         |
|                                                    |      | Sers (WIN-38PNELHET                               |
| Assess Barrissians                                 |      | ANONYMOUS LOGON                                   |
|                                                    |      | at Everyone                                       |
| Ose Default                                        |      |                                                   |
| Customize                                          | Edit |                                                   |
|                                                    |      | LOGON                                             |
| Configuration Permissions                          |      | Full Control                                      |
| ── Use Default                                     |      | Read                                              |
| Customize                                          |      | Special permissions                               |
|                                                    | Eoit | OPCEnum uses And<br>for initial handsha           |
|                                                    |      | For special permissions or adv<br>click Advanced. |
| Learn more about <u>setting these properties</u> . |      | Learn about access control ar                     |
|                                                    |      |                                                   |

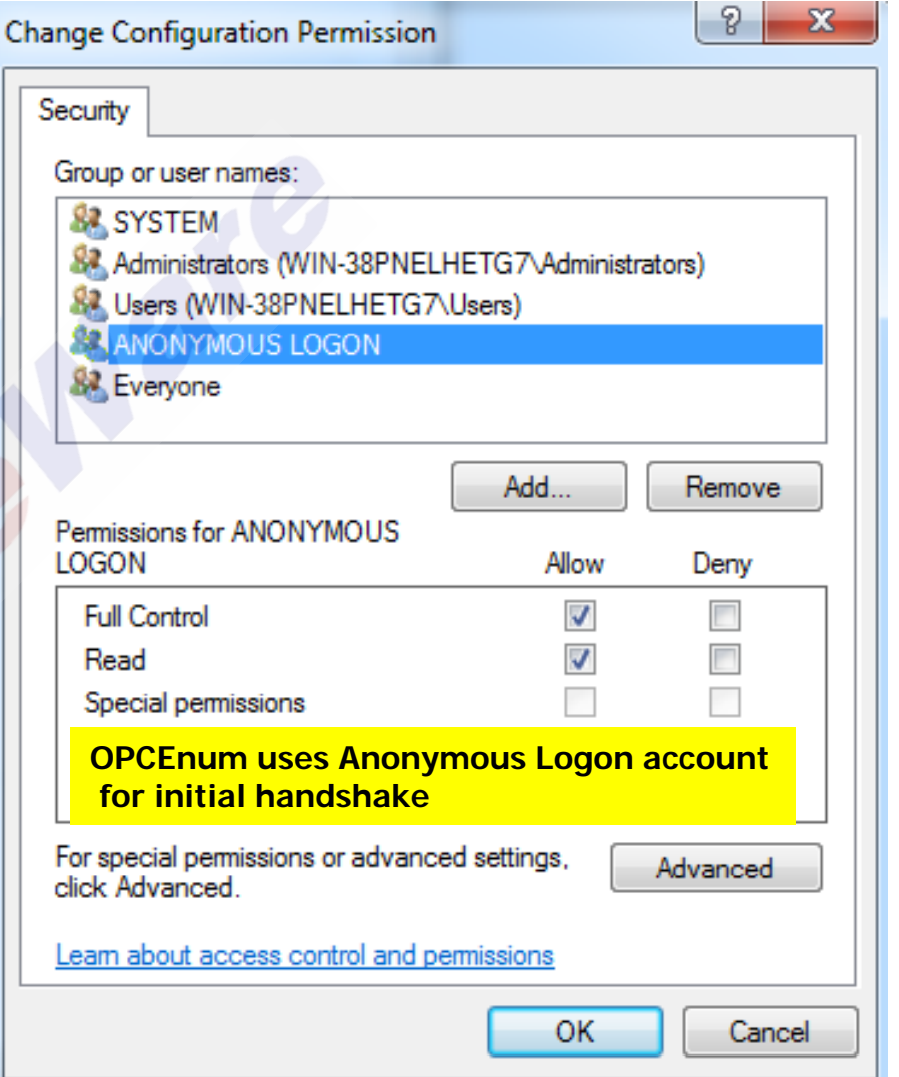

www.opchub.com

| OpcEnum Properties                                                      | OpcEnum Properties                                             |
|-------------------------------------------------------------------------|----------------------------------------------------------------|
| General Location Security Endpoints Identity                            | General Location Security Endpoints Identity                   |
| DCOM Protocols and endpoints:                                           | Which user account do you want to use to run this application? |
| Connection-oriented TCP/IP                                              | The interactive user.                                          |
|                                                                         | The launching user.                                            |
|                                                                         | ◯ This user.                                                   |
|                                                                         | User: Browse                                                   |
|                                                                         | Password:                                                      |
| Add Remove Properties Clear                                             | The system account (services only)                             |
| The set of protocols and endpoints available for use by clients of this |                                                                |
| set of DCOM protocols and endpoints for the machine will be used.       | OPCEnum is run as Windows Service                              |
|                                                                         |                                                                |
|                                                                         |                                                                |
| Learn more about setting these properties.                              | Learn more about <u>setting these properties</u> .             |
|                                                                         |                                                                |
| OK Cancel Apply                                                         |                                                                |

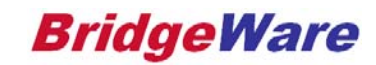

## Server-specific DCOM Setup (for Kepware OPC Server)

| Kepware Communications Server 5.8 Properties                                                                                                    | I      | Launch and Activation Permission                                                                                                    |  |  |
|----------------------------------------------------------------------------------------------------|--------|----------------------------------------------------------------------------------------------------|--|--|
| General Location       Security       Endpoints       Identity         Launch and Activation Permissions       Use Default       Edit         O Customize       Edit         Access Permissions       O         Use Default       Edit         Customize       Edit |        | Security<br>Group or user names:<br>SYSTEM<br>Administrators (WIN-38PNELHETG7\Administrators)<br>ANONYMOUS LOGON<br>Kepware runs as Windows Service and uses<br>System account. Make sure SYSTEM, Everyon<br>are included in the list. You can remove<br>Interactive account from the list, if not Kepwar<br>runs in interactive mode |  |  |
| Use Default  Customize  Edit                                                                                                    |        | Remote Launch    Local Activation    Remote Activation                                                                                                    |  |  |
| <ul> <li>Add the followings to the Exception list, if fin</li> <li>Program "Server_Runtime.exe"</li> <li>TCP port "32402"</li> </ul>                                                                                                    | rewall | enabled.                                                                                                    |  |  |

#### www.opchub.com

#### Local Security Policies Setup

- In the Start menu, type "secpol.msc" and then click OK.
- Or In the Start menu, open the **Control Panel** > **Administrative Tools** and setup as below.
  - "Network access: Let Everyone Permission Apply to Anonymous Users  $\rightarrow$ " Enabled"
  - "Network access: Sharing and security model for local accounts" → "Classic: Local users authenticate as themselves"

| Local Security Policy                                                                                                    |                                                                                                    |                                                                                                    |   |
|----------------------------------------------------------------------------------------------------|----------------------------------------------------------------------------------------------------|----------------------------------------------------------------------------------------------------|---|
| File Action View Help                                                                                                    |                                                                                                    |                                                                                                    |   |
| <ul> <li>Security Settings</li> <li>Account Policies</li> <li>Local Policies</li> <li>Audit Policy</li> <li>User Rights Assignment</li> <li>Security Options</li> <li>Windows Firewall with Advanced Security</li> <li>Network List Manager Policies</li> </ul> | Policy         Microsoft network server: Disconnect clients when logon hours expire         Microsoft network server: Server SPN target name validation level         Network access: Allow anonymous SID/Name translation         Network access: Do not allow anonymous enumeration of SAM accounts         Network access: Do not allow anonymous enumeration of SAM accounts and shares         Network access: Do not allow storage of passwords and credentials for network authe                                                                                                    | Security Setting<br>Enabled<br>Not Defined<br>Disabled<br>Enabled<br>Disabled<br>Disabled                                              | * |
| <ul> <li>Public Key Policies</li> <li>Software Restriction Policies</li> <li>Application Control Policies</li> <li>IP Security Policies on Local Compute</li> <li>Advanced Audit Policy Configuration</li> </ul>                                                | Network access: Let everyone permissions apply to anonymous users Network access: Named Pipes that can be accessed anonymously Network access: Remotely accessible registry paths Network access: Remotely accessible registry paths and sub-paths Network access: Restrict anonymous access to Named Pipes and Shares Network access: Shares that can be accessed anonymously Network access: Shares that can be accessed anonymously Network access: Shares that can be accessed anonymously Network access: Shares that can be accessed anonymously Network access: Shares that can be accessed anonymously Network access: Shares that can be accessed anonymously Network security: Allow Local System to use computer identity for NTLM Network security: Allow Local System NULL session fallback | System\CurrentControlS<br>System\CurrentControlS<br>Enabled<br>Not Defined<br>Classic - local users auth<br>Not Defined<br>Not Defined | ш |

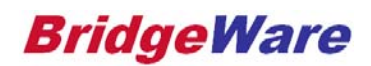

## Local Security Policies Setup

| Network access: Let Everyone permissions apply to anonymou        | Network access: Sharing and security model for local accounts |
|-------------------------------------------------------------------|---------------------------------------------------------------|
| Local Security Setting Explain                                    | Local Security Setting Explain                                |
| Network access: Let Everyone permissions apply to anonymous users | Network access: Sharing and security model for local accounts |
| <ul> <li>Enabled</li> <li>Disabled</li> </ul>                     | Classic - local users authenticate as themselves -            |
|                                                                   |                                                               |
| OK Cancel Apply                                                   | OK Cancel Apply                                               |

www.opchub.com

#### **Firewall Setups**

- In the Start menu, type "firewall.cpl" and then click OK.
- Or go to Control Panel > Windows Firewall
- We recommend you turn off firewall before DCOM setups. Once DCOM setups done, you may need to turn your Firewall back on, if required.
- You need to add the followings to the Firewall Exceptions list.
  - In the Start menu, type "wf.msc" to add exceptions.
  - Inbound Rule > New Rule > Port > add TCP port 135 (for initial DCOM handshake)
  - Inbound Rule > New Rule > Program > add "OPCEnum.exe"
  - Inbound Rule > New Rule > Custom > Protocol and Port > add ICMPv4 (for PING command to work over firewall).
  - Add your OPC Server executable and port number which is used by the executable.
     ("Server\_runtime.exe" and the port 32402 for Kepware OPC Server)
  - Add your OPC client executable and the port number which is used by the executable.
  - On Win7 or later, adding the above in the Inbound Rule is enough in most cases, if not, add them in the Outbound Rule as well.

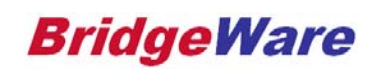

#### Windows UAC (User Access Control) Setup

- In the Start menu, type ۲ "msconfig" and then click OK.
- From the Tools tab, select Change ۲ UAC Settings.
- And press Launch button.

User Account Control Settings

| System Configuration      | A CONTRACTOR OF A CONTRACTOR OFTA CONTRACTOR OFTA CONTRACTOR OFTA CONTRACTOR O | × |
|---------------------------|----------------------------------------------------------------------------------------------------|---|
| General Boot Services Sta | rtup Tools                                                                                                    |   |
| Tool Name                 | Description                                                                                                    | * |
| About Windows             | Display Windows version information.                                                                                                    |   |
| Change UAC Settings       | Change User Account Control settings.                                                                                                    | = |
| Action Center             | Open the Action Center.                                                                                                    |   |
| Windows Troubleshooting   | Troubleshoot problems with your computer.                                                                                                    |   |
| Computer Management       | View and configure system settings and components.                                                                                                    |   |
| System Information        | View advanced information about hardware and software settings.                                                                                                    |   |
|                           | View monitoring and troubleshooting messages.                                                                                                    |   |
|                           | Launch, add or remove programs and Windows components.                                                                                                    |   |
|                           | View basic information about your computer system settings                                                                                                    | - |

Choose when to be notified about changes to your computer

User Account Control helps prevent potentially harmful programs from making changes to your computer.

Tell me more about User Account Control settings

| Always notify |                                                                                                    |
|---------------|----------------------------------------------------------------------------------------------------|
| - [ -         | Never notify me when:<br>• Programs try to install software or make changes to                                                                                                    |
|               | <ul> <li>I make changes to Windows settings</li> </ul>                                                                                                    |
|               | <ul> <li>Not recommended. Choose this only if you need<br/>to use programs that are not certified for Windows<br/>7 because they do not support User Account<br/>Control.</li> </ul> |
| Never notify  |                                                                                                    |

| ountControlSettings.exe |        |
|-------------------------|--------|
|                         | Launch |

Once done, you are prompted to ulletre-start your computer, but you do not need to do so in most cases.

www.opchub.com

**BridgeWare** 

Þ.

#### DEP (Data Execution Protection) Setup

 Start Menu > Computer > Properties > Advanced System Settings > Advanced Tab

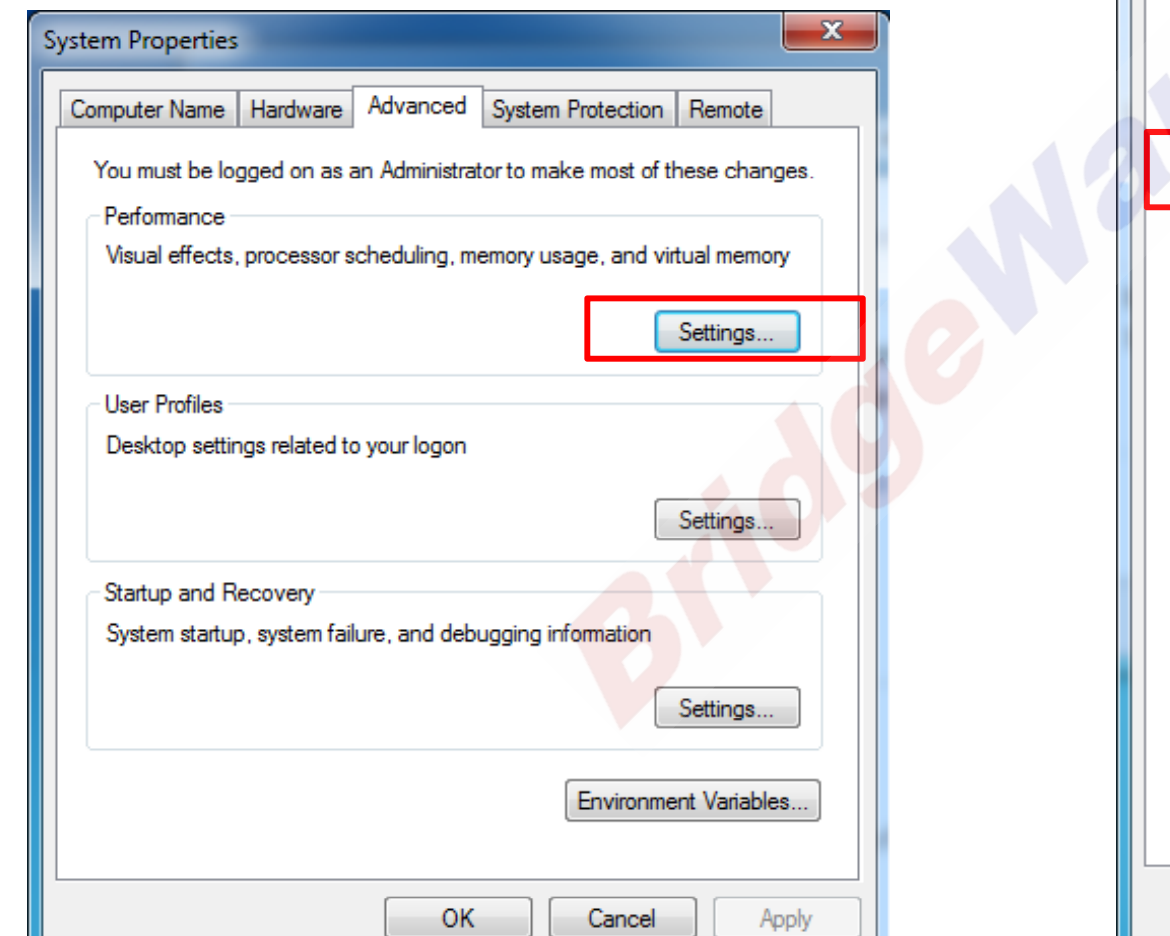

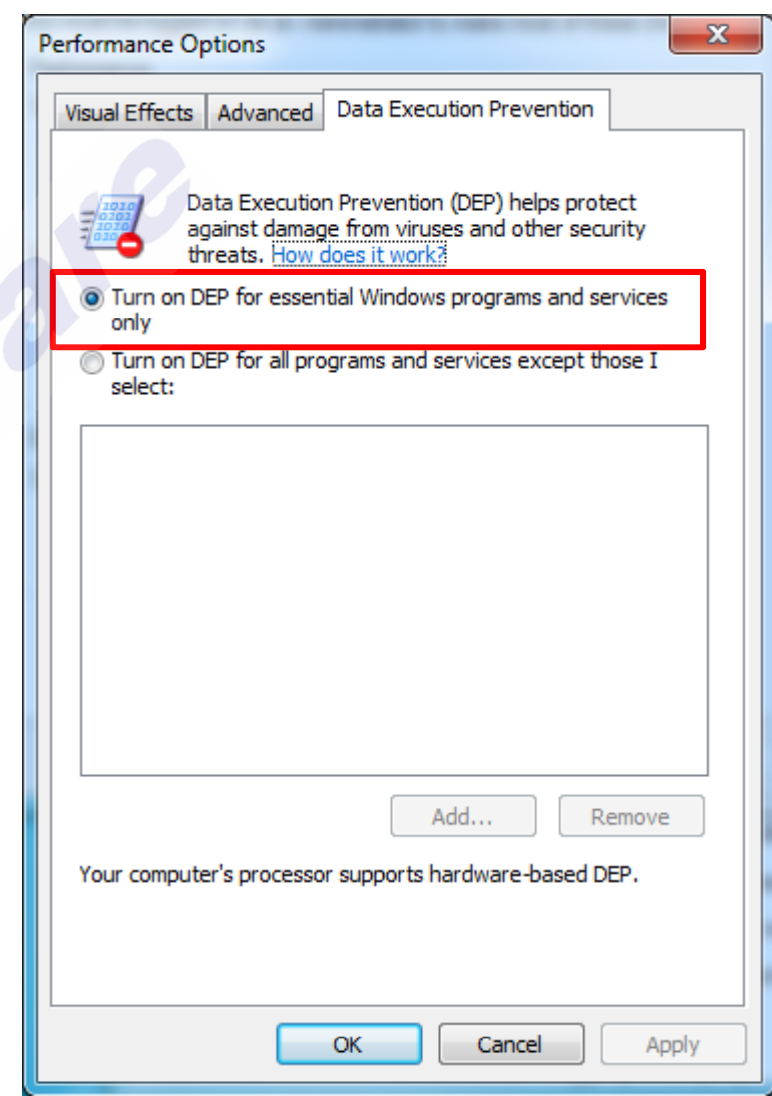

www.opchub.com

Contact Us

# **Thank You!**

Jason Hwang

Phone+82-31-346-1981Emailinfo@opchub.comHomewww.opchub.com

**BridgeWare**